拡張 NXT ファームウェア + nxtOSEK のインストール方法(Windows 8)

目標

開発環境をインストールして、NXT ロボット(サンプルプログラム)を動かそう!

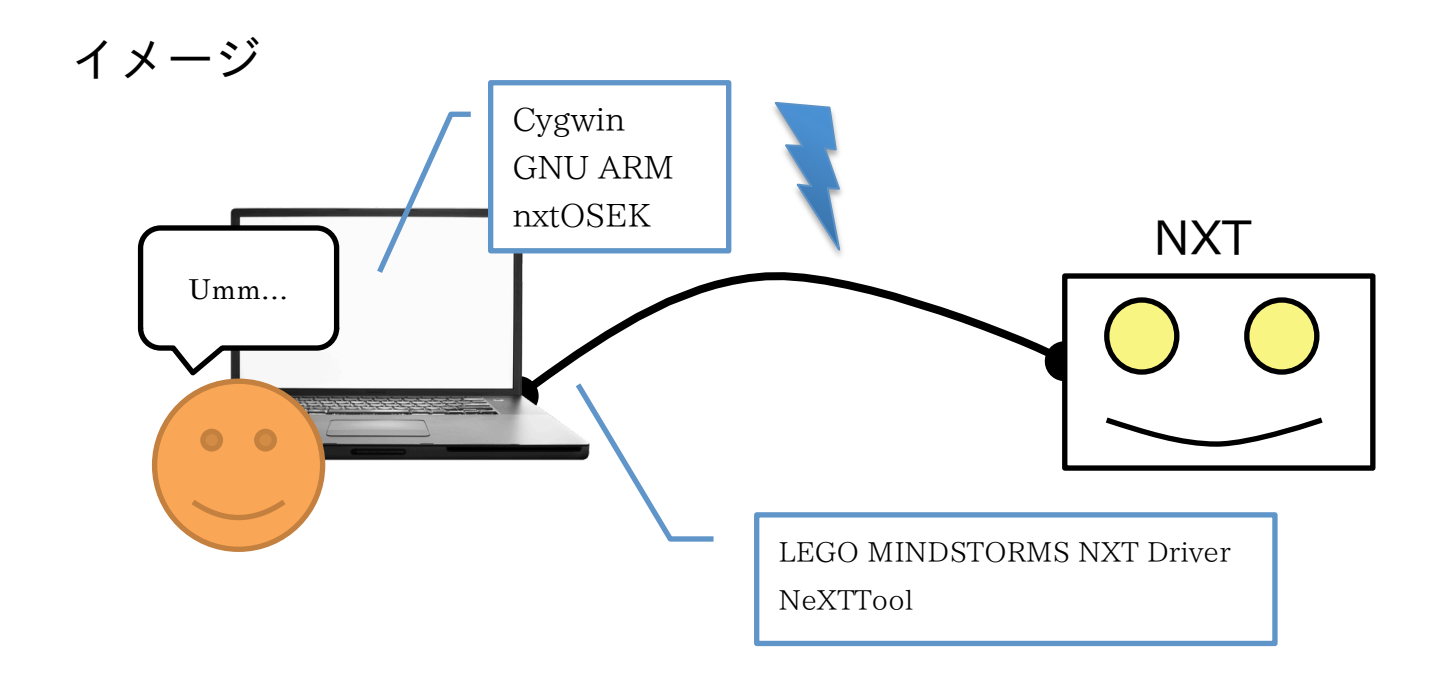

**Cygwin**…Windows 環境上で各種の Linux(UNIX)ソフトウェアを実行することができる GNU ARM…GCC コンパイラパッケージ LEGO MINDSTORMS NXT Driver…NXT との USB 通信ドライバー

NeXTTool…作成したプログラムを NXT ヘアップロードするためのもの nxtOSEK…NXT 用開発/実行環境

## ダウンロード

https://earth.cs.miyazaki-u.ac.jp/seminar/

開発キット(setup-x86\_64)の中身

- 1. Cygwin-1.7.32-x86.exe
- 2. bu-2.16.1\_gcc-4.0.2-c-c++\_nl-1.14.0\_gi-6.4.exe
- 3. NXT\_USB\_Driver\_120.zip
- 4. nexttool.zip
- 5. nxtOSEK\_v218.zip

## インストール手順

- 1. Cygwin のインストール
- 2. GNU ARM のインストール
- 3. LEGO MINDSTORMS NXT Driver のインストール
- 4. NeXTToolの設定
- 5. nxtOSEKの設定
- 1. Cygwin のインストール

Cygwin は Linux(UNIX)のさまざまなフリーソフトウェアを Windows に移植したものです。Windows 環境上で各種の Linux(UNIX)ソフトウェアを実行することができます。

| 注記:                                                                      |
|--------------------------------------------------------------------------|
| Cygwin/make を インストール済みの環境上で nxtOSEK 開発環境を構築する場合、念のため Cygwin/make バージョンを確 |
| 認ください。                                                                   |
| Cygwinのバージョン確認方法                                                         |
| \$ uname -a                                                              |
| make のバージョン確認方法                                                          |
| \$ make -ver                                                             |
| 下記で紹介しているバージョン以外での動作確認はおこなっていませんので、あらかじめご了承ください。                         |

• Cygwin-1.7.32-x86.exe を起動します。インターネット経由のダイレクトインストールまたはローカルフォ ルダからのイ ンストールのどちらかを選択できます。

| Cygwin Setup – Choose Installation Type                                                                                             |       |
|----------------------------------------------------------------------------------------------------|-------|
| Choose A Download Source<br>Choose whether to install or download from the internet, or install from files<br>in a local directory. | E     |
| Install from Internet<br>downloaded files will be kept for future re-use)                                                           |       |
| O Download Without Installing                                                                                                    |       |
| O Install from Local Directory                                                                                                    |       |
|                                                                                                    |       |
| < 戻る(B) 次へ(W) > [                                                                                                    | キャンセル |

• マルチバイト文字およびスペースを含まないディレクトリにインストールします。(例、 C:\cygwin)

| Select the directory where you want to instal<br>installation parameters.                                                              | ll Cygwin. Also choose a few 🛛 🧶                                                                                                   |
|----------------------------------------------------------------------------------------------------|----------------------------------------------------------------------------------------------------|
| Root Directory                                                                                                    |                                                                                                    |
| C:¥cygwin]                                                                                                    | Browse                                                                                                    |
| nstall For                                                                                                    | - Default Text File Type                                                                                                    |
| All Users (RECOMMENDED)                                                                                                    | Onix / binary (RECOMMENDED)                                                                                                    |
| Cygwin will be available to all users of the<br>system. NOTE: This is required if you<br>wish to run services like sshd, etc.          | No line translation done; all files opened<br>in binary mode. Files on disk will have LF<br>line endings.                          |
| 🔿 Just Me                                                                                                    | O DOS / text                                                                                                    |
| Cygwin will only be available to the<br>current user. Only select this if you lack<br>Admin. privileges or you have specific<br>needs. | Line endings will be translated from unix<br>(LF) to DOS (CR-LF) on write and vice<br>versa on read.<br>Read more about file modes |

• Devel カテゴリにある make 4.0-2 を選択します。

| Select pac   | Kalges to install           |            |       |      |       |                                                                |
|--------------|-----------------------------|------------|-------|------|-------|----------------------------------------------------------------|
|              |                             |            |       |      |       | CKeep Prev Ogur CEp Men Category                               |
| Category     | Current                     | New        | В.    | S.,  | Size  | Package                                                        |
| 🗆 All 📀 Det  | fault                       | a.         |       |      |       |                                                                |
| Access       | ibility 😯 Defaul            | 4          |       |      |       |                                                                |
| 🕀 Admin      | <ul> <li>Default</li> </ul> |            |       |      |       |                                                                |
| Archive      | • 49 Default                |            |       |      |       |                                                                |
| H Hudio 4    | er Default                  |            |       |      |       |                                                                |
| E Base 4     | P Default                   |            |       |      |       |                                                                |
| Daval d      | Dofault                     |            |       |      |       |                                                                |
| E Devel 4    | 9 Derault                   | @Skin      | -     | -    | 1574  | ELETO: ELE file reader and producer implemented as a C++       |
|              |                             | @Skin      | -     | -    | 2694  | ORBit-deval: High-performance CORBA ORB (for GNOME             |
|              |                             | ASkin      | néa.  | 16   | 2132k | SWI-Prolog: Prolog Interpreter                                 |
|              |                             | 6 Skip     | 7/9   | n/a  | 104k  | aalib-devel: An ascii art library (development)                |
|              |                             | ASkip      | 7/0   | e\$2 | 159k  | apr1: The Apache Portable Runtime (development/documen         |
|              |                             | 4 Skip     | n/a   | n/a  | 58k   | aprutil1: Additional utility library for use with the Apache P |
|              |                             | @Skip      | 7/0   | r/s  | 140k  | asciidoc: Text based document generation                       |
|              |                             | Skip       | nyis  | nfa  | 185k. | astyle: Artistic Style is a reindenter and reformatter of C, C |
|              |                             | Skip       | n/a   | n/a  | 3k    | autoconf: Wrapper scripts for autoconf commands                |
|              |                             | Skip       | rfa   | nfa  | 203k  | autocont2.1: Stable version of the automatic configure scrip   |
|              |                             | Skip       | n/a   | nfa  | 791k  | autocont25: Development version of the automatic configu       |
|              |                             | Skip       | n/a   | n/a  | Зk    | automake: Wrapper scripts for automake and aclocal             |
|              |                             | Skip       | nja   | eja  | 676k  | automake1.10 (1.10) a tool for generating GNU-compliant #      |
|              |                             | Skip       | nja   | n/a  | 245k  | automake1.4: (1.4) a tool for generating GNU-compliant Mal     |
| <            |                             | 1 0.01     | · · · | 1    | 0001  | A TAPAPATI A AND A TAPAPATI                                    |
| Hide obsolet | te and administrati         | w packares |       |      |       |                                                                |

| E                                                                                                    | Cygwin Setup - Select Packa                                                                                                    | ges 🗕 🗆 🗙                                                                                                    |
|----------------------------------------------------------------------------------------------------|----------------------------------------------------------------------------------------------------|----------------------------------------------------------------------------------------------------|
| <b>Select Packages</b><br>Select packages to install                                                                                          |                                                                                                    | E                                                                                                    |
| Search make Dear                                                                                                    |                                                                                                    | ep ◉ Qurr ◯ Exp View Category                                                                                                    |
| Category New<br>Skip<br>Skip<br>Skip<br>Skip<br>Skip<br>Skip<br>Skip<br>Utis O Default<br>E Utis O Default<br>Utis O Default<br>X11 O Default | B S Size Package<br>nya nya ya vzok gcc=roor<br>nya nya 589k gcc=tool<br>nya nya 6k gccmake<br>nya nya 34k imake:X<br>⊠ □ 365k make:TP<br>nya nya 29k makedep | s-epocm-automake: (gcc-special) a tool f<br>dep: X Makefile dependency tool for GCC<br>Imake legacy build system<br>ie GNU version of the 'make' utility<br>end: X Makefile dependency tool |
| <ul> <li>✓ <u>Hi</u>de obsolete packages</li> </ul>                                                                                           | <                                                                                                    | ><br>戻る(B) 次へ(N) > キャンセル                                                                                                    |

## 注記(2011/01/06):

最新の Cygwin を使用 した場合、一部ライブラリのインストールがおこなわれない不具合が発生すること があります。この不具合 を回避するために、Libs ツリー下にある下記のライブラリが Keep されているか インストールの際に 確認することを推奨します。

| 🖃 LIDS 🐠 Default |        |     |     |      |                                                           |
|------------------|--------|-----|-----|------|-----------------------------------------------------------|
| 1.1-1            | 🚯 Кеер | n/a | nja | 13k  | crypt: Encryption/Decryption utility and library          |
| 0.17-11          | 🚯 Кеер | n/a | n/a | 174k | gettext: GNU Internationalization library and core utilit |
| 2.4.43-1         | 🚯 Кеер | nía | nja | 7k   | libattr1: Shared lib for managing filesystem extended a   |
| 1.0.5-10         | 🚯 Кеер | n/a | n/a | 27k  | libbz2_1: A high-quality block-sorting file compressor    |
| 4.5.20.2-2       | 🚯 Кеер | n/a | ηία | 906k | libdb4.5: Oracle Berkeley DB (db4.5 - C and C++ libs)     |
| 2.0.1-1          | 🚯 Кеер | n/a | ηία | 51k  | libexpat1: Expat XML parser library (runtime)             |
| 4.3.4-3          | 🚯 Кеер | n/a | n/a | 23k  | libgcc1: GCC compiler support shared runtime              |
| 1.8.3-20         | 🚯 Кеер | n/a | ηία | 13k  | libgdbm4: GNU dbm database routines (runtime)             |
| 4.3.1-3          | 🚯 Кеер | n/a | n/a | 191k | libgmp3: Runtime library for GMP arbitrary precision a    |
| 1.13.1-1         | 🚯 Кеер | n/a | ηία | 696k | libiconv2: GNU character set conversion library and ut    |
| 0.10.40-1        | 🚯 Кеер | n/a | n/a | 1.1k | libint11: GNU Internationalization runtime library        |
| 0.12.1-3         | 🚯 Кеер | n/a | n/a | 20k  | libint12: GNU Internationalization runtime library        |
| 0.14.5-1         | 🚱 Кеер | n/a | n/a | 16k  | libint13: GNU Internationalization runtime library        |
| 0.17-11          | 🚯 Кеер | n/a | n/a | 17k  | libint18: GNU Internationalization runtime library        |
| 4.999.9beta-11   | 🚱 Кеер | n/a | n/a | 69k  | liblzma1: XZ and LZMA compression (runtime)               |
| 5.7-18           | 🚯 Кеер | nja | n/a | 172k | libncurses10: (runtime) libraries for terminal handling   |
| 5.5-10           | 🚯 Кеер | n/a | ηία | 172k | libncurses8: (runtime) libraries for terminal handling    |
| 5.7-16           | Keep   | n/a | n/a | 173k | libncurses9: (runtime) libraries for terminal handling    |

2. GNU ARM のインストール

GNU ARM は NXT に搭載されている ARM7 コアプロセッサ(ATMEL AT91SAM7S256)にも対応した GCC コンパイラパッケー ジの一つです。

- bu-2.16.1\_gcc-4.0.2-c-c++\_nl-1.14.0\_gi-6.4.exe を起動し、C:\cygwin \GNUARM にインストールします。
   Cygwin のインストールが完了した後、実行してください
- インストール中に表示されるダイアログでは次のように選択してください (Little Endian, Floating Point Unit 無し)。
   NXTに内蔵されている ARM7マイコン(ATMEL AT91SAM7S256)には FPU(浮動小数点演算ユニット)は搭載されていません

|                | 🚟 Setup – GNUARM                                                                                                  |                                                                                      |
|----------------|----------------------------------------------------------------------------------------------------|--------------------------------------------------------------------------------------|
|                | Select Components<br>Which components should be installed?                                                        | C.                                                                                   |
|                | Select the components you want to install; clear the compo<br>install. Click Next when you are ready to continue. | nents you do not want to                                                             |
| ここのチェック<br>を外す |                                                                                                    | 57.2 MB<br>11.4 MB<br>11.5 MB<br>11.5 MB<br>11.5 MB<br>11.5 MB<br>11.5 MB<br>11.3 MB |

• Cygwin はインストール済みのため、**"Install Cygwin DLLs..."は選択しないでください** 

| 🚟 Setup - GNUARM 📃 🗆 🔯                                                                                   |
|----------------------------------------------------------------------------------------------------|
| Select Additional Tasks<br>Which additional tasks should be performed?                                   |
| Select the additional tasks you would like Setup to perform while installing GNUARM,<br>then click Next. |
| Additional icons:                                                                                        |
| Create a desktop icon                                                                                    |
| Cygwin options:                                                                                          |
| Install Cygwin DLLs (ONLY in case you don't have or don't use Cygwin)                                    |
|                                                                                                    |
|                                                                                                    |
|                                                                                                    |
|                                                                                                    |
|                                                                                                    |
| < <u>B</u> ack Cancel                                                                                    |

- インストール終了時に、GNU ARM インストールディレクトリに対する Windows 環境変数(パス)登録を確認されますが、 パス登録をする必要はありません
- 3. LEGO MINDSTORMS NXT Driver のインストール

LEGO MINDSTORMS NXT Driver は LEGO 社が提供している NXT との USB 通信ドライバーです。

 setup.exe を起動してインストールしてください。なお、 インストール中に Windows の system ディレクト リに USB ドライバをインストールするため、インストール前にユーザーアカウントに管理者権限を設定する必要があります。

## 4. NeXTToolの設定

NeXTTool は NXT との通信用 PC コンソールプログラムで、アプリケーションプログラム (\*.rxe ファイル)およびファームウェア (\*.rfw ファイル)を NXT へアップロードすることができます。

C:\cygwin\nexttool に解凍してください。
 Cygwin のインストールが完了した後、実行してください

注記:NeXTTool は標準 NXT ファームウェーアを対象に開発されたもので、上記機能以外にも NXT のリモート操作など 様々な機能を 提供しています。 しかし、nxtOSEK では NXT の Bluetooth/USB 通信プロトコルを独自に実装している ため対応していません。

- 5. nxtOSEKの設定
  - nxtOSEK パッケージを C:\cygwin\nxtOSEK に解凍してください。nxtOSEK パッケージは解凍後、次のようなディレクトリ構造で展開されます。Cygwin のインストールが完了した後、実行してください

| 🗅 nxtOSEK              |                        |        |          | _ 🗆 🗙     |
|------------------------|------------------------|--------|----------|-----------|
| ファイル(E) 編集(E) 表        | 示(⊻) お気に入り( <u>A</u> ) | ツール①   | ) ヘルプ(円) | 2         |
| 🔇 戻る 🔹 🕥 🐇 💋           | 🏂 🔎 検索 🍋 :             | フォルダ   | BB       | × 🍤 💷 -   |
| アドレス(D) 🗀 C:¥cygwin¥   | inxtOSEK               |        |          | 🖌 🏓 移動    |
| 名前 🔺                   | <del> </del>           | イズ 種業  | <b>∮</b> | 更新日時      |
| (Din )                 |                        | 771    | ルフォルダ    | 2009/05/0 |
| C++                    |                        | 771    | ′ル フォルダ  | 2009/05/0 |
| ecrobot                |                        | 771    | ′ル フォルダ  | 2009/05/0 |
| 🛅 lejos_nxj            |                        | 771    | ルフォルダ    | 2009/05/0 |
| 👝 samples_c            |                        | 771    | 'ル フォルダ  | 2009/05/0 |
| <pre>bamples_c++</pre> |                        | 771    | ′ル フォルダ  | 2009/05/0 |
| 👝 samplesjsp           |                        | 771    | ルフォルダ    | 2009/05/0 |
| Toppers_jsp            |                        | 771    | ルフォルダ    | 2009/05/0 |
| toppers_osek           |                        | 771    | ルフォルダ    | 2009/05/0 |
| README.txt             | 8                      | KB 747 | 書文4      | 2009/05/0 |

 Cygwin を起動後、次のコマンドを入力し、カレントディレクトリを nxtOSEK\samples\_c\helloworld ディレクトリに設 定してください。

(ここでは nxtOSEK パッケージは C:\cygwin ディレクトリに解凍された場合を想定しています)

\$ cd C:/cygwin/nxtOSEK/samples\_c/helloworld

• Cygwin 上で次のコマンドを入力し、helloworld サンプルプログラムをビルドします。

\$ make all

設定が正しくおこなえていれば、実行形式ファイル(\*.rxeファイルが拡張 NXT ファームウェア向けの実行形式ファイル)

およびプログ ラムアップロード用 shell ファイルが、helloworld ディレクトリ内に生成されます。

| \$ make all                                                                                        |
|----------------------------------------------------------------------------------------------------|
| Compiling//ecrobot//toppers_osek/kernel/alarm.c to alarm.o                                         |
| Compiling//ecrobot//toppers_osek/kernel/event.c to event.o                                         |
| Compiling//ecrobot//toppers_osek/kernel/interrupt.c to interrupt.o                                 |
| Compiling//ecrobot//toppers_osek/kernel/osctl.c to osctl.o                                         |
| Compiling//ecrobot//toppers_osek/kernel/resource.c to resource.o                                   |
| Compiling//ecrobot//toppers_osek/kernel/task.c to task.o                                           |
| Compiling//ecrobot//toppers_osek/kernel/task_manage.c to task_manage.o                             |
| Compiling//ecrobot//toppers_osek/config/at91sam7s-gnu/cpu_config.c to cpu_config.o                 |
| Compiling//ecrobot//toppers_osek/config/at91sam7s-gnu/lego_nxt/sys_config.c to sys_config.o        |
| Generating OSEK kernel config files from ./helloworld.oil                                          |
| Compiling kernel_cfg.c to kernel_cfg.o                                                             |
| Compiling//ecrobot//ecrobot/syscalls.c to syscalls.o                                               |
| Compiling//ecrobot//ecrobot/ecrobot_bluetooth.c to ecrobot_bluetooth.o                             |
| Compiling//ecrobot//ecrobot/ecrobot_base.c to ecrobot_base.o                                       |
| Compiling//ecrobot//ecrobot/ecrobot.c to ecrobot.o                                                 |
| Compiling helloworld.c to helloworld.o                                                             |
| Compiling//ecrobot//toppers_osek/syslib/at91sam7s-gnu/lego_nxt/hw_sys_timer.c to hw_sys_timer.oram |
| Assembling//ecrobot//lejos_nxj/src/nxtvm/platform/nxt/vectors.s to vectors.o                       |
| Assembling//ecrobot//toppers_osek/config/at91sam7s-gnu/debug.S to debug.o                          |
| Assembling//ecrobot//toppers_osek/config/at91sam7s-gnu/lego_nxt/sys_support.S to sys_support.o     |
| Assembling//ecrobot//ecrobot/nxt_binary_header.s to nxt_binary_header.o                            |
| Assembling//ecrobot//ecrobot/nxt_entry_point.s to nxt_entry_point.o                                |
| Assembling//ecrobot//ecrobot/ecrobot_init.s to ecrobot_init.o                                      |
| Assembling//ecrobot//toppers_osek/config/at91sam7s-gnu/cpu_support.S to cpu_support.oram           |
| Assembling//ecrobot//toppers_osek/config/at91sam7s-gnu/irq.s to irq.oram                           |
| Generating binary image file: helloworld_USEK_rom.bin                                              |
| Generating binary image file: helloworld_USEK_ram.bin                                              |
| Separating bipary image tile: belloworld OSEK rye                                                  |

注記:

プログラムコンパイル時に次のようなエラーメッセージが出力された場合、Cygwinのインストールが正しくおこな えていない可能性があります。再度インストールをやり直してください

> \$ make all Compiling ../../ecrobot/../toppers\_osek/kernel/alarm.c to alarm.o /GNUARM/bin/arm-elf-gcc.exe: error while loading shared libraries: cygintl-3.dll : cannot open shared object file: No such file or directory make: \*\*\* [build/kernel/alarm.o] Error 127